| 서비스 구분            | 이용시간(평일기준, 주말/공휴일 이용불가) | 이용일                 |  |  |  |  |
|-------------------|-------------------------|---------------------|--|--|--|--|
| 모집공고단지 청약연습 신청·취소 | 09:00 ~ 17:30           | 모집공고일 익일 ~ 청약신청일 전일 |  |  |  |  |
| 모집공고단지 청약연습내역 조회  | 09:00 ~ 21:30           | 신청일로부터 3개월          |  |  |  |  |
| 청약통장 가입내역 조회      | 09:00 ~ 17:30           | 영업일                 |  |  |  |  |

## "한국부동산원 청약홈에서 입주자모집공고가 게시된 청약(예정) 아파트를 대상으로 청약신청자 및 세대구성원의 주택소유여부. 청약제한사실 등 청약정보를 사전에 제공하여 청약 신청내역의 오류를 예방할 수 있도록 지원하는 서비스입니다."

## ■ 모집공고단지 청약연습

※ 입주자 모집공고를 숙지한 후 청약에 응하시기 바라며, 미숙지로 인한 착오 신청 등에 대해서는 청약신청자 본인의 책임이므로 유의하시기 바랍니다. ※ 접수기간(17:30)은 청약접수 완료기준으로 청약신청 진행 중이라도 접수 완료하지 않고 17:30이 경과하면 청약신청이 되지 않을 수 있으므로 유의하시기 바랍니다. ※ 청약 전 한국부동산원 청약Home 홈페이지 '모집공고단지 청약연습' 또는 '청약가상체험관'을 통해 인터넷 청약을 가상으로 미리 체험해보시길 바랍니다.

| ※ 성악 동상을 사용아시않는 유명의 성악신성사는 공동인증서 및 금융인증서반 사용 가능합니다. |                                          |  |  |  |  |
|-----------------------------------------------------|------------------------------------------|--|--|--|--|
| ■ 일반공급                                              | ■ 특별공급                                   |  |  |  |  |
| 1   한국부동산원 청약홈 접속(www.applyhome.co.kr)              | 1   한국부동산원 청약홈 접속(www.applyhome.co.kr)   |  |  |  |  |
| 2   APT 청약 신청 클릭(APT 1순위·2순위 탭 선택)                  | 2   APT 청약 신청 클릭(APT 특별공급 탭 선택)          |  |  |  |  |
| 3   청약신청하기 클릭                                       | 3   청약신청하기 클릭                            |  |  |  |  |
| 4   인증서를 통한 로그인(공동, 금융, 네이버, KB인증서 중)               | 4   인증서를 통한 로그인(공동, 금융, 네이버, KB인증서 중)    |  |  |  |  |
| 5   주택 선택(오산세교 한신더휴 A16블록)                          | 5   주택 선택(오산세교 한신더휴 A16블록)               |  |  |  |  |
| 6   청약신청 시 유의사항 확인 및 개인정보 사용 동의                     | 6   청약신청 시 유의사항 확인 및 개인정보 사용 동의          |  |  |  |  |
| 7   주택형 선택                                          | 7   주택형 선택                               |  |  |  |  |
| 8   청약자격 등 입력(무주택기간, 부양가족수 등)                       | 8   특별공급별 해당 청약자격 등 입력                   |  |  |  |  |
| 9   청약내역 확인_미완료 상태(최하층 배정신청, 연락주소 등 입력)             | 9   청약내역 확인_미완료 상태(최하층 배정 신청, 연락주소 등 입력) |  |  |  |  |
| 10   청약완료(청약신청 내역 확인)                               | 10   <b>청약완료</b> (청약신청내역확인)              |  |  |  |  |

※ 청약 신청 이전에 청약 통장 가입은행 방문 또는 해당 은행의 어플을 이용하여 사용 가능한 인증서를 미리 발급 받으시기 바랍니다. 

| 공동인증서<br>(구공인인증서)                                                         | 금융인증서 | 네이버인증서 | KB국민인증서 | 토스인증서 | 신한인증서 |
|---------------------------------------------------------------------------|-------|--------|---------|-------|-------|
| ※ 처야 시처 이저에 처야 토자 가이오해 바므 따느 해다 오해이 어프은 이요하여 사요 가느하 이즈 너르 미리 바그 바이시기 바라니다 |       |        |         |       |       |

■ 인터넷 청약 시 사용 가능 인증서 안내

오산세교 한신더휴

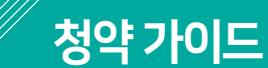